# SỞ THÔNG TIN VÀ TRUYÊN THÔNG TỈNH BÌNH PHƯỚC TRUNG TÂM CÔNG NGHỆ THÔNG TIN VÀ TRUYỀN THÔNG

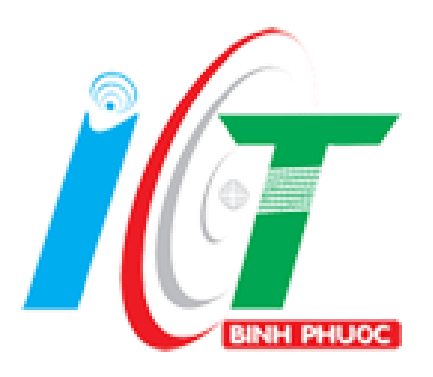

# TÀI LIỆU HƯỚNG DẪN THAO TÁC KÝ SỐ SIM PKI (APP: VNPT-iOfice 4.1)

(Ban hành kèm theo công văn số /STTTT-BCVTCNTT ngày /02/2020 của Sở Thông tin và Truyên thông tỉnh Bình Phước)

TRUNG TÂM CÔNG NGHỆ THÔNG TIN VÀ TRUYỀN THÔNG TỈNH BÌNH PHƯỚC Địa chỉ: Quốc lộ 14, Tân Phú, Đồng Xoài, Bình Phước Đường dây nóng: 084468949393 – Email: hotro@binhphuoc.gov.vn

# MỤC LỤC

| CHƯƠN | NG I : XÁC THỰC SIM                             | 3  |
|-------|-------------------------------------------------|----|
| CHƯƠN | NG II: CẤU HÌNH CHỮ KÝ CÁ NHÂN                  | 5  |
| 1.    | Cập nhật thông tin số điện thoại ký số          | 5  |
| 2.    | Cập nhật chữ ký đã tách nền                     | 5  |
| CHƯƠN | NG III: TẢI VÀ SỬ DỤNG ỨNG DỤNG TRÊN ĐIỆN THOẠI | 7  |
| 1.    | Tải ứng dụng                                    | 7  |
| 2.    | Hướng dẫn ký trên điện thoại                    | 7  |
| CHƯƠN | NG III. MỘT SỐ LÕI VÀ KHẮC PHỤC:                | 11 |
| 1.    | Lỗi ký số không thành công                      | 11 |

## CHƯƠNG I : XÁC THỰC SIM

### **4** MỤC ĐÍCH:

- Xác thực sim đã được đăng ký thành công với Ban cơ yếu. Khi nhà mạng đấu số thành công và Cục Chứng thực số và Bảo mật thông tin đã update số thuê bao lên hệ thống xong.

- Để kiểm tra xem SIMPKI đã xác thực người dùng được chưa bao gồm các bước sau:

#### + Buróc1: Vào trang https://cms.ca.gov.vn:12443/

| 👩 🛛 🕺 Quản lý chứng thư                   | ő 🛛 🗙 🔇 Telegram Web 🛛 🗙 🔇 VGCA - Xác thực người dùng 🗙 🔶                                                                                                    |                                                                                                    |
|-------------------------------------------|----------------------------------------------------------------------------------------------------|----------------------------------------------------------------------------------------------------|
| $\leftrightarrow \rightarrow C$ ( https:/ | cms.ca.gov.vn:12443/Authenticate.aspx                                                                                                    | *) 🔞 :                                                                                                    |
| 🏢 Apps 📝 Quản lý Sim Ci                   | d 🚯 WhatsApp 📀 Vigor Web Portal 🧧 YouTube 📴 Hộp thự đến - Outl 🐜 TRANG CHỦ - Cốn 📀                                                                                                    | VGCA - Xác thực ng M Hộp thư đến (132) 🤣 AP SIM 🔓 google translate - T 🔇 Telegram Web                                                                                            |
|                                           | VGCA - DEMO                                                                                                    |                                                                                                    |
|                                           | Xác thực người dùng thông qua Mobile-ID                                                                                                    |                                                                                                    |
|                                           | Nhập số điện thoại (MSISDN) của người dùng:                                                                                                    | Hỗ trợ                                                                                                    |
|                                           | Số điện thoại của người dùng (MSISDN) Xác thực                                                                                                    | Số điện thoại (MSISDN)<br>Số điện thoại (MSISDN) người dùng cần<br>nhập vào có dạng sau: 841234567890                                                                            |
|                                           |                                                                                                    | Xác thực người dùng<br>Sau khi nhập số điện thoại, người dùng<br>bảm Xác thực. Kiếm tra thông điệp trên<br>điện thoại cổ gần SM tượng ứng. Nhập<br>mã PIN để tiến hành xác thực. |
|                                           |                                                                                                    |                                                                                                    |
|                                           | ©2017 Bản quyền thuộc về Cục Chứng thục số và Bảo mật thông tin - Ban Cơ yếu Chính phù<br>Địa chỉ: Số 23, Nguy Như Kon Tum, Thanh Xuân, Hà Nội<br>Email: cu <sub>đ</sub> ộcuygovın<br>Tei: 04.37738668   Fax: 04.37738668<br>Website: http://ca.govvn |                                                                                                    |

+ **Bước 2**: Nhập số điện thoại theo định dạng 84912345678 => Click Xác thực.

+ **Bước 3**: Xác nhận mã xác thực trên thiết bị có cắm SIMPKI => Nhập mã PIN mặc định 123456.

| 🔓 📝 Hệ thống quản trị N                                       | ISSP 🗙 💽 Telegram Web 🗴 😵 VGCA - Xác thực người dù                           | ing 🗙 🔕 WhatsApp                     | × D Thư - nddinh@bcy.gov.vn × +                                                  |                        |
|---------------------------------------------------------------|------------------------------------------------------------------------------|--------------------------------------|----------------------------------------------------------------------------------|------------------------|
| $\leftrightarrow$ $\rightarrow$ $\mathcal{C}$ $\cong$ cms.ca. | gov.vn:12443/Authenticate.aspx                                               |                                      |                                                                                  | ★ © ÷                  |
| 👯 Apps 📝 Quản lý Sim Ca                                       | rd 🥸 WhatsApp 🔗 Vigor Web Portal 🧧 YouTube 🙋 Hộp thư đến - Outl 🦗            | TRANG CHỦ - Cổn 😵 VGCA - Xác thực ng | M Hộp thư đến (132) 🚱 AP SIM G google transla                                    | ite - T 🥑 Telegram Web |
|                                                               | VGCA - DEMO                                                                  |                                      |                                                                                  | Ĭ                      |
|                                                               |                                                                              |                                      |                                                                                  |                        |
|                                                               | Xác thực người dùng thông qua Mobile-ID                                      |                                      |                                                                                  |                        |
|                                                               |                                                                              |                                      |                                                                                  |                        |
|                                                               | Nhập số điện thoại (MSISDN) của người dùng:                                  |                                      | Hỗ trợ                                                                           |                        |
|                                                               | 84812033264                                                                  | Xác thực                             | Số điện thoại (MSISDN)                                                           |                        |
|                                                               |                                                                              |                                      | Số điện thoại (MSISDN) người dùng cần<br>nhập vào có dạng sau: 841234567890      |                        |
|                                                               | Mā xác thực: V19FD5. Đang xác thực                                           | ×                                    |                                                                                  |                        |
|                                                               |                                                                              |                                      | Sau khi nhập số điện thoại, người dùng<br>bấm Xác thực. Kiểm tra thông điệp trên |                        |
|                                                               |                                                                              |                                      | điện thoại có gắn SIM tương ứng. Nhập<br>mã PIN để tiến hành xác thực.           |                        |
|                                                               |                                                                              |                                      |                                                                                  |                        |
|                                                               |                                                                              |                                      |                                                                                  |                        |
|                                                               | ©2017 Bản quyền thuộc về Cục Chứng thực số và Bảo mật thông tin - Ban Cơ     | yếu Chính phủ                        |                                                                                  |                        |
|                                                               | Địa chỉ: Số 23, Ngụy Như Kon Tum, Thanh Xuân, Hà Nội<br>Email: ca@bcy.gov.vn |                                      |                                                                                  |                        |
|                                                               | Tel: 04.37738668   Fax: 04.37738668<br>Website: http://ca.gov.vn             |                                      |                                                                                  |                        |
|                                                               |                                                                              |                                      |                                                                                  |                        |

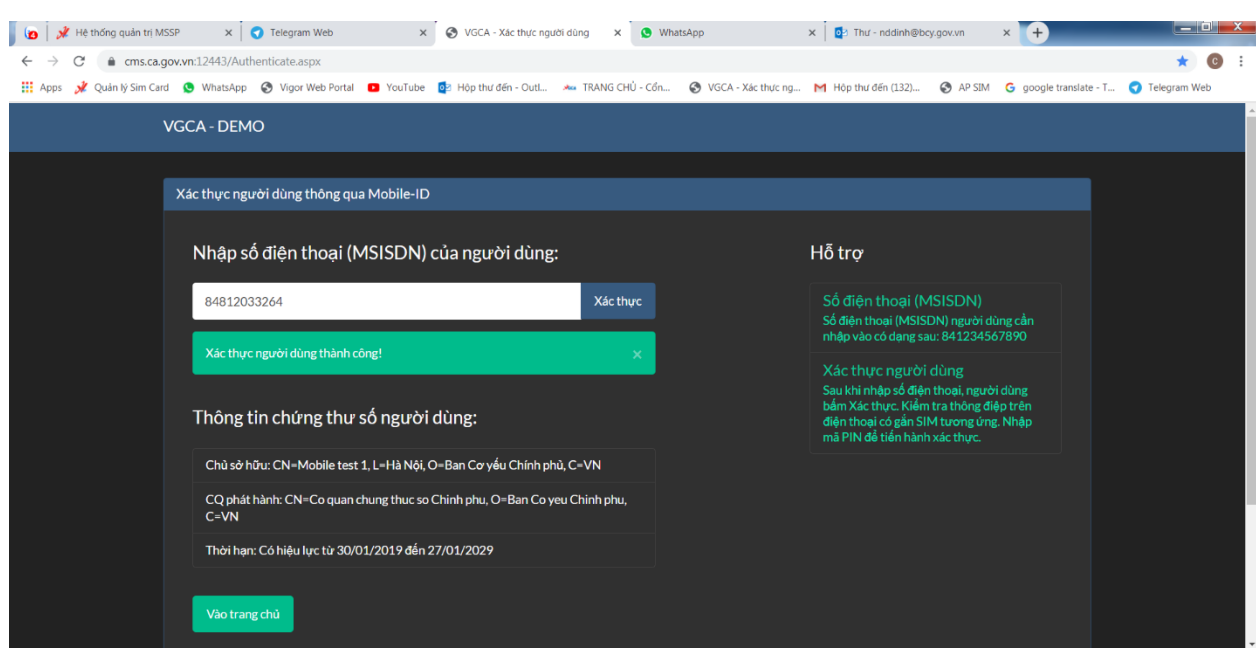

### + Bước 4: Trên web hiển thị như hình dưới là thành công.

# CHƯƠNG II: CẦU HÌNH CHỮ KÝ CÁ NHÂN

### 1. Cập nhật thông tin số điện thoại ký số

Trên web, vào mục Cá nhân → Cập nhập thông tin các nhân. Cập nhật lại số điện thoại sử dụng để ký số.

| ← → C 🔒 vpdt.vnpt                | binhphuoc.vn/ca-nhan/cap-nh |                 |                       |                        | ୧ 🖈 🚺 🏶 🗐 🔇                        |
|----------------------------------|-----------------------------|-----------------|-----------------------|------------------------|------------------------------------|
| rhử nghiệm                       |                             |                 |                       |                        | VB đến VB đi TTĐH Lịch công tác Hữ |
| VNPT iOffice 4.0                 |                             |                 |                       |                        | 1 tháng gắn đây 🔻 📿 Giá            |
| yan ban nội bộ                   |                             |                 |                       |                        |                                    |
| 🕑 Thông tin điều hành            | Cà nhân / Cập nhật th       | ông tin cả nhân | THÔNG TIN CHI TIẾT    |                        |                                    |
| Hồ sơ công việc                  |                             |                 | Hotên                 | Ngày sinh              | Giới tính                          |
| 💼 11è an lun trè                 |                             |                 | Giám đốc              | 10/09/1990             | Nam •                              |
|                                  |                             |                 |                       |                        |                                    |
| Lịch công tác                    | Giám                        | đốc             | Địa chi               | Ion giao               | Dan tọc                            |
| 🔳 Lịch họp                       | Ban Giám đố                 | C STITT         |                       |                        |                                    |
| Tin nhấn                         |                             |                 | Số CMND               | Nơi cấp CMND           | Ngày cấp CNMD                      |
| - IIIIIIICAI                     | Chức vụ                     | Giàm đốc        |                       |                        | 🛗 Chọn ngày cấp                    |
| Þ Tài liệu                       | Ngày sinh:                  | 10/09/1990      |                       |                        | Điện thoại                         |
| Lill Bảo cảo thống kê            | The la                      |                 |                       |                        | تر                                 |
| Cá nhân                          | 🛋 Chọn ann                  | dài diện        | Di động               | Email                  |                                    |
| Nhôm CB liên kất                 |                             |                 | 088888888             | betruong.ute@gmail.com |                                    |
| Δ Trang nhắc việc                | Le Chữ                      | ký              |                       |                        |                                    |
| Cập nhật thông tin cá nhận       |                             |                 | dien so diện thoại đã | a xac thực ky so       | ×Hủv ⊠luau ts⊺rởi                  |
| <ul> <li>Đối mật khẩu</li> </ul> |                             |                 |                       |                        |                                    |
| 嶜 Nhóm người nhận                |                             |                 |                       |                        |                                    |
| 🏦 Nhóm đơn vị nhận               |                             |                 |                       |                        |                                    |
| Đăng ký OTP     D                |                             |                 |                       |                        |                                    |
| 🛉 Ủy quyền phê duyệt văn bản     |                             |                 |                       |                        |                                    |
|                                  |                             |                 |                       |                        |                                    |

# 2. Cập nhật chữ ký đã tách nền

- Nhấn vào nút [Chữ ký] để thêm mới chữ ký cá nhân đã tách nền.

|                         |                           | and the second second second |                    | and a second second second second second second second second second second second second second second second |                                          |
|-------------------------|---------------------------|------------------------------|--------------------|----------------------------------------------------------------------------------------------------|------------------------------------------|
| ĐƠN VỊ TEST LIÊN T      | HÔNG - TTCNTT             |                              |                    |                                                                                                    | VB đến VB đi Lịch công tác HDSD          |
| 🅖 VNPT iOffice 4.0      |                           |                              |                    |                                                                                                    | 1 tháng gần đây 🔻 📿 Lãnh đạo test TTCNTT |
| 🖪 Chỉ đạo điều hành đi  | 🚯 Cá nhân / Cập nhật thôn | g tin cá nhân                |                    |                                                                                                    |                                          |
| 🖪 Chỉ đạo điều hành đến |                           |                              | THÔNG TIN CHI TIẾT |                                                                                                    |                                          |
| 🚯 Văn bản               |                           |                              | Họ tên             | Ngày sinh                                                                                                    | Giới tính<br>Nữ                          |
| 🖪 Văn bản đến           |                           |                              | Địa chỉ            | Tôn ciáo                                                                                                    | Dân tốc                                  |
| 🖪 Văn bản đi            | Lãnh đạo test T           | TTCNTT                       |                    |                                                                                                    | · · · · · · · · ·                        |
| Văn bản nội bộ          | Lãnh đạo                  |                              | Số CMND            | Nơi cấp CMND                                                                                                   | Ngày cấp CNMD                            |
| 🕼 Thông tin điều hành   | Chức vụ                   | Giám đốc                     |                    |                                                                                                    | 🛗 Chọn ngày cấp                          |
| 🚊 Hồ sơ công việc       | Ngày sinh:                |                              |                    |                                                                                                    | Điện thoại                               |
| 😑 Hồ sơ lưu trữ         | 🖾 Chọn ảnh đại            | diện                         | Di đông            | Email                                                                                                    | <i>د</i>                                 |
| Lịch công tác           |                           |                              | 08888888           |                                                                                                    |                                          |
| 🖬 Lịch họp              | Chữ ký                    | 1                            |                    |                                                                                                    |                                          |
| 루 Tin nhắn              |                           |                              |                    |                                                                                                    | 🗙 Hủy 🛛 🖺 Lưu 🔶 Trở về                   |
| 🗁 Tài liệu              | 1                         |                              |                    |                                                                                                    |                                          |
| A Báo cáo thống kê      |                           |                              |                    |                                                                                                    |                                          |
| 🛔 Cá nhân               |                           |                              |                    |                                                                                                    |                                          |
| O Nhóm CB liên kết      |                           |                              |                    |                                                                                                    |                                          |
| A Trang nhắc việc       |                           |                              |                    |                                                                                                    |                                          |

### TRUNG TÂM CNTT-TT BÌNH PHƯỚC - Để được hỗ trợ kỹ thuật , vui lòng liên hệ số : 0844689393

| ← → C 🔒 vpdt.vnpt       | binhphuoc.vn/ca-nhan/cap-nhat-thong-tin-ca | -nhan            |            |                |   | ९ 🛧 🚺 😻 🗐 🗄                              |
|-------------------------|--------------------------------------------|------------------|------------|----------------|---|------------------------------------------|
| DƠN VỊ TEST LIÊN T      | HÔNG - TTCNTT                              | DANH SÁCH CHỮ KÝ |            |                | < | VB đến VB đi Lịch công tác HDSD          |
| VNPT iOffice 4.0        |                                            |                  |            |                |   | 1 tháng gắn đây 🔹 🔘 Lãnh đạo test TTCNTT |
| 🖪 Chỉ đạo điều hành đi  | 🕫 Cá nhận / Cập nhật thông tin cá nhận     | Tên chứ ký       | Ảnh chữ ký | Thao tác       |   |                                          |
| 🖪 Chỉ đạo điều hành đến |                                            |                  |            |                |   |                                          |
| 🖪 Văn bản               |                                            |                  |            |                |   | Giới tính                                |
| 🕒 Văn bản đến           |                                            |                  |            |                |   | NU Y                                     |
| 🕒 Văn bản đi            | Lãnh đạo test TTCNTT                       |                  |            |                | - | Dan tộc                                  |
| n Văn bản nội bộ        | Lãnh đạo                                   |                  |            |                |   | Ngày cấp CNMĐ                            |
| 🕜 Thông tin điều hành   | Chức vụ Giản                               | n                | 2          |                |   | Chọn ngày cập                            |
| 🚔 Hồ sơ công việc       | Ngày sinh:                                 |                  | 2          | Them mon Thoat |   | Điện thoại                               |
| 🚔 Hồ sơ lưu trữ         | 🔚 Chọn ảnh đại diện                        | Didaa            |            | Email          |   | ۲.                                       |
| 🛗 Lịch công tác         |                                            | 08888888         |            |                |   |                                          |
| 🔲 Lịch họp              |                                            |                  |            |                |   |                                          |
| 🗭 Tin nhắn              |                                            |                  |            |                |   | 🗙 Hủy 🖹 Lưu 🄄 Trở về                     |
| 🖢 Tài liệu              |                                            |                  |            |                |   |                                          |
| Lill. Báo cáo thống kê  |                                            |                  |            |                |   |                                          |
| 👗 Cá nhân               |                                            |                  |            |                |   |                                          |
| O Nhóm CB liên kết      |                                            |                  |            |                |   |                                          |

- Điền tên chữ ký tương đương với chức vụ hoặc tên mẫu chữ ký cá nhân:

→ Chọn mẫu chứ ký, ảnh định dạng trong suốt .png, đã tách nền.

| vnptbinhphuoc.vn/ca-nhan/cap-nhat-thong-tin-ca-nha |                                                |                               | ० ☆ 🕐 🏶 🖃 💈                              |
|----------------------------------------------------|------------------------------------------------|-------------------------------|------------------------------------------|
| N THÔNG - TTCNTT                                   | IÊM MỚI CHỮ KÝ                                 | ×                             | VB đến VB đi Lịch công tác HDSD          |
| 0                                                  | Tên chữ ký<br>Chủ tịch                         |                               | 1 tháng gắn đây 🔹 📿 Lãnh đạo test TTCNTT |
|                                                    | Chọn mẫu chữ ký<br>Mẫu chữ ký                  | ৎ Chon mẫu chữ ki<br>Thao tác | Giới tính<br>ND +                        |
| Lãnh đạo test TTCNTT                               |                                                | Thêm mới Thoát                | Dân tộc<br>*                             |
| Lãnh đạo<br>Chức vụ Giảm đốc                       | Số CMND                                        | Nơi cấp CMND                  | Ngày cấp CNMD                            |
| Ngày sinh:                                         |                                                |                               | Diện thoại                               |
| Chữ ký                                             | Di động           Di động           0838838888 | Email                         |                                          |
|                                                    |                                                |                               | 🗙 Hủy 🖹 Lưu 🆣 Trở về                     |
|                                                    |                                                |                               |                                          |
|                                                    |                                                |                               |                                          |

## CHƯƠNG III: TẢI VÀ SỬ DỤNG ỨNG DỤNG TRÊN ĐIỆN THOẠI

#### 1. Tải ứng dụng

- Nếu anh/chi đã tải và sử dụng trước đó thì bỏ qua bước này.
- Đối với máy sử dụng hệ điều hành android:
- Vào CH Play để tìm ứng dụng: Vnpt ioffice 4.1
- Vào App store để tìm ứng dụng: Vnpt ioffice 4.1

### 2. Hướng dẫn ký trên điện thoại

- Bước 1: Đăng nhập vào ứng dụng
- + Chọn đơn vị: Bình Phước.
- + Điền tên đang nhập.
- + Điền mật khẩu.

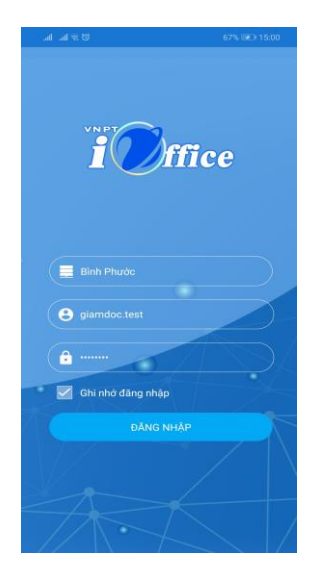

- Bước 2: Duyệt văn bản đi

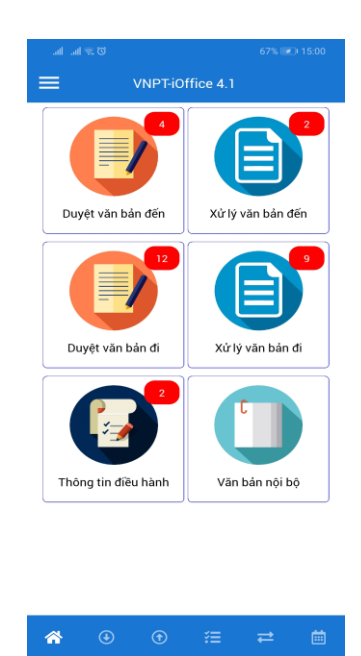

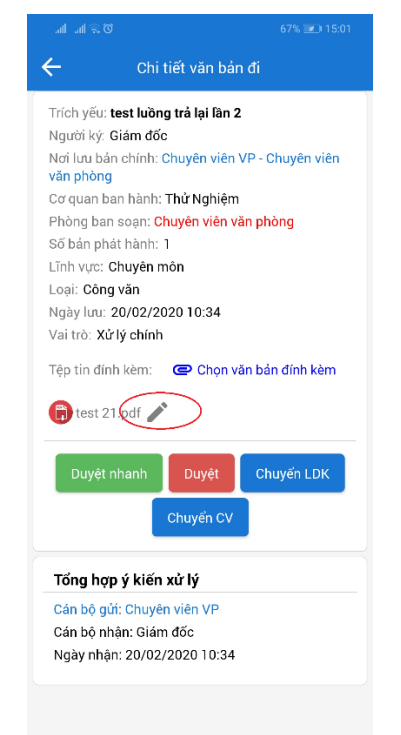

- Bước 3: Chọn văn bản cần ký -> Bấm vào hình cây bút để ký

Bước 4: Chọn vị trí ký: Bấm nút chọn vị trí -> di chuyển ô chứa chữ ký đến nơi cần ký

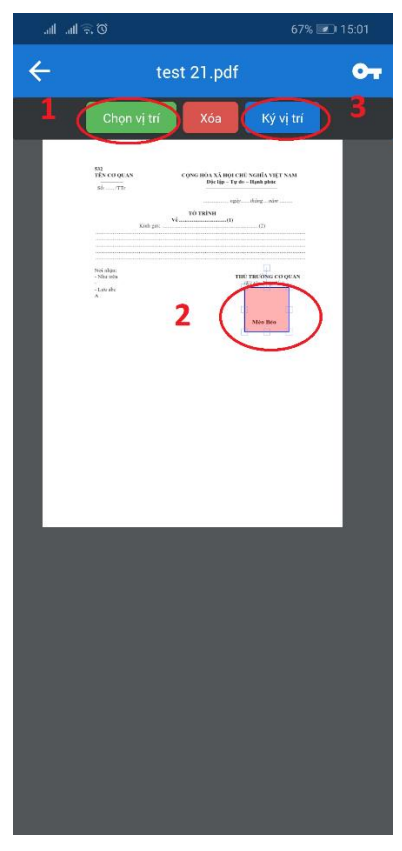

- **Bước 5:** Ấn vào vào mẫu chứ ký cần dùng để ký ( trường hợp có 1 hoặc nhiều mẫu)

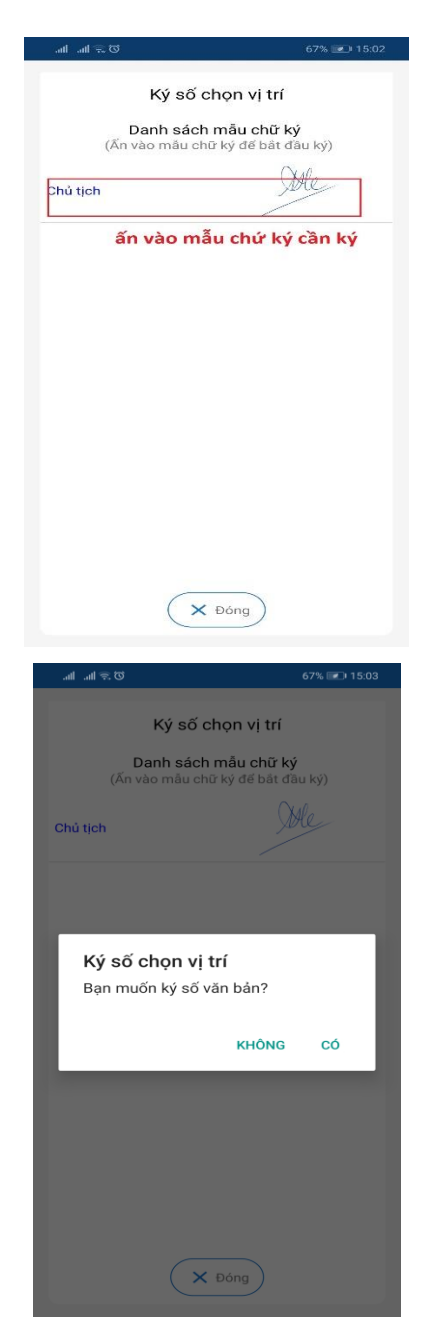

- **Bước 6**: Nhập xác thực. Khi nhấn đồng ý ký, hệ thống sẽ gửi mã xác thực về điện thoại để nhập

### TRUNG TÂM CNTT-TT BÌNH PHƯỚC - Để được hỗ trợ kỹ thuật , vui lòng liên hệ số : 0844689393

| • 2                | N 🛀 2            | 29% 💈 3:03 PM | • 💵 🔊              |                 | N 40         | 29% 💈 3:05 PM |
|--------------------|------------------|---------------|--------------------|-----------------|--------------|---------------|
|                    |                  |               | ax S 🔬             | IM              |              | :             |
| Google             |                  |               |                    |                 |              |               |
|                    |                  |               |                    | Ma Pli          | N ky so      |               |
|                    | 3.03             |               | Digits (0-9,       | *, #, +) 6 - 12 |              |               |
| 4.1 M              | ION, FEBRUARY 24 | Control       |                    |                 |              |               |
|                    | Max SIM          |               |                    | O               | K            | 4             |
|                    | (ac thuc ky so   |               |                    |                 |              |               |
|                    | Cancel OK        |               |                    |                 |              |               |
| Genting staneo     |                  |               | 1                  | <b>2</b> ABC    | <b>2</b> DFF | _             |
| 1 1                | 31               |               |                    | <b>Z</b> ABC    | J 521        |               |
| Contacts Messenger |                  | e Google      | 4 сні              | 5 <sub>ЈК</sub> | 6 мно        |               |
|                    |                  |               | 7 PQRS             | <b>8</b> TUV    | 9 wxyz       | ×             |
| 2                  | 🙂 🧕              |               | *#                 | 0               |              | <b>←</b>      |
| 4                  | 0                |               | $\bigtriangledown$ | (               | )            |               |

- Bước 7: Ký thành công

| ←                       | Chi tiết văn b                        | án đi                                   |
|-------------------------|---------------------------------------|-----------------------------------------|
| Trích yếu:              | test luồng trả lại lần                | 12                                      |
| Người ký:               | Giám đốc                              |                                         |
| Nơi lưu bả<br>văn phòng | n chính: <mark>Chuyên viê</mark><br>I | n VP - Chuyên viên                      |
| Cơ quan b               | an hành: Thử Nghiệ                    | m                                       |
| Phòng bar               | n soạn: <mark>Chuyên viên</mark>      | văn phòng                               |
| Số bản ph               | át hành: 1                            |                                         |
| Lĩnh vực: 0             | Chuyên môn                            |                                         |
| Loại: Công              | g văn                                 |                                         |
| Ngày lưu:               | 20/02/2020 10:34                      |                                         |
| Vai trò: Xử             | r lý chính                            |                                         |
| Tệp tin đín             | h kèm: 🛛 📿 Chọn                       | văn bản đính kèm                        |
| test 2                  | 1.pdf                                 | file xuất hiện sau khi<br>ký thành công |
| () signed               | d-test 21.pdf                         | )                                       |
| Duyệt                   | nhanh Duyệt                           | Chuyển LDK                              |
|                         | Chuyển C                              | /                                       |
| Tổng hợ                 | p ý kiến xử lý                        |                                         |
| Cán bộ gi               | h: Chuyên viên VP                     |                                         |
| Cán bộ nh               | nận: Giám đốc                         |                                         |
| Naày nhậ                | n: 20/02/2020 10:3                    | 4                                       |

# CHƯƠNG III. MỘT SỐ LÕI VÀ KHẮC PHỤC:

### 1. Lỗi ký số không thành công

**Nguyên nhân:** tại thời điểm hiện tại có rất nhiều kết nối đến máy chủ, dẫn đến tình trạng nghẽn tạm thời, ứng dụng load rất lâu và xuất hiện thông báo: Xãy ra lỗi. Vui lòng thử lại sau!

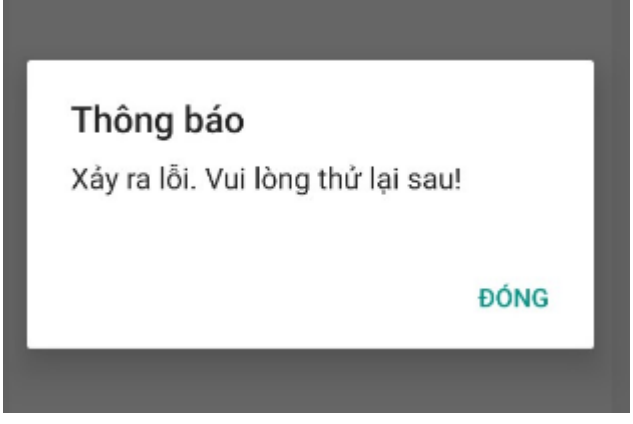

**Xử lý:** Nếu nhận được thông báo, quý vị vui lòng thực hiện lại thao tác ký số vào thời điểm khác.

Kết thúc Số điện thoại hỗ trợ kỹ thuật: 0844689393 - 0888778078